## SPOT QUICK GUIDE FOR WORKPLACES<sup>†</sup> ADD A CASE TO YOUR COVID–19 EXPOSURE EVENT

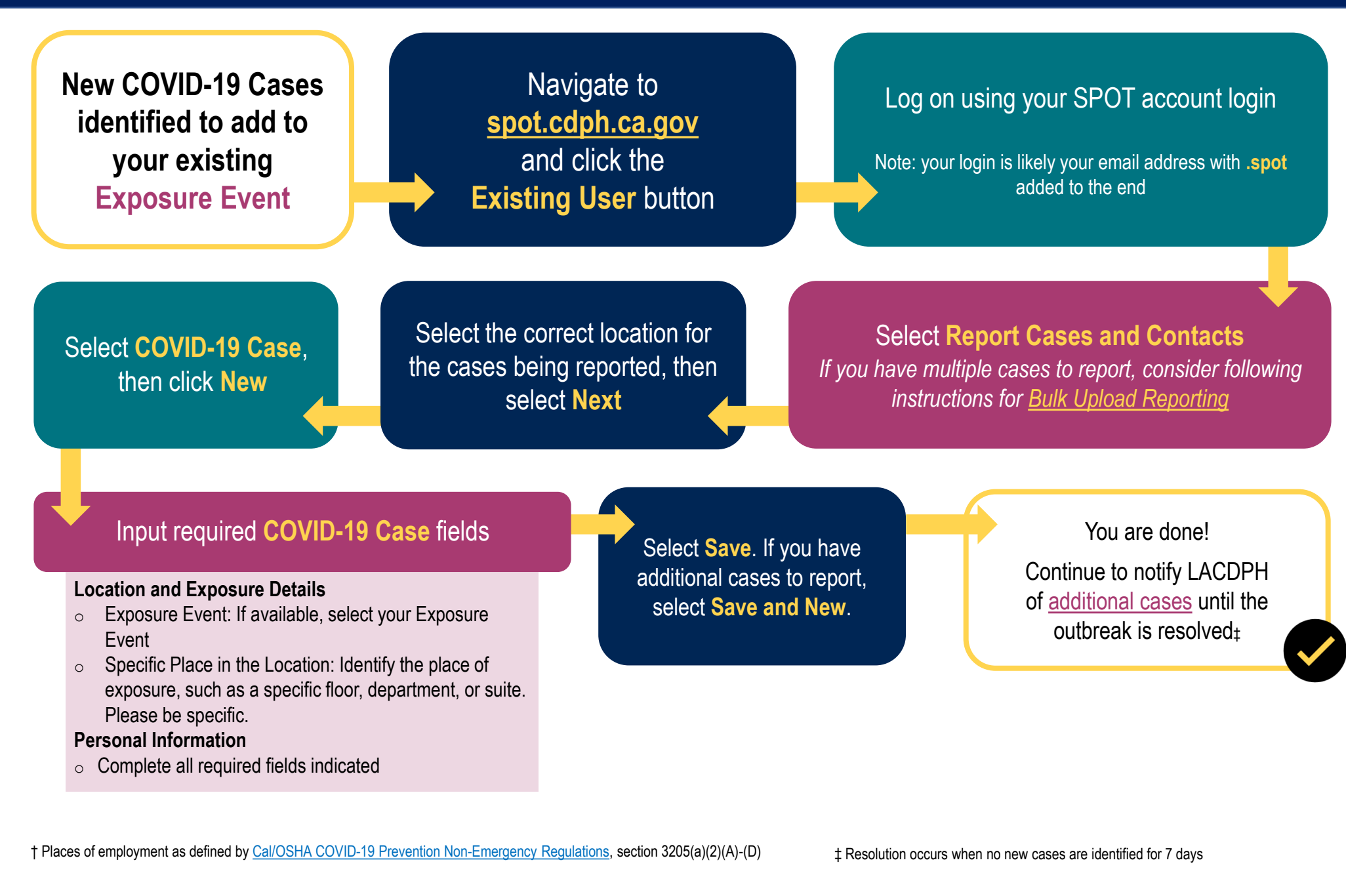

Visit http://www.publichealth.lacounty.gov/media/Coronavirus/ or email Communityoutbreak@ph.lacounty.gov

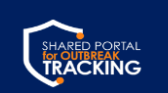

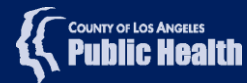

Jpdated: March 21, 2024